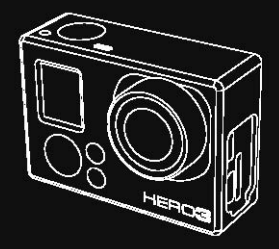

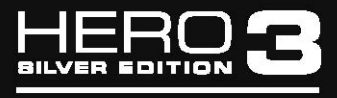

И Н С Т Р У К Ц И Я П О Л Ь З О В А Т Е Л Я

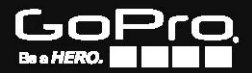

# СОДЕРЖАНИЕ

| Аксессуары                              | 4    |
|-----------------------------------------|------|
| Крепления и аксессуары                  | 5    |
| Элементы конструкции HERO 3             | 6    |
| Индикаторы на экране камеры             | 8    |
| Блок-схема пользовательского интерфейса | 9    |
| Обновление программного обеспечения     | 10   |
| Основная информация                     | 10   |
| Режимы камеры                           | 14   |
| Параметры камеры                        | . 20 |
| Настройка параметров                    | 28   |
| Режимы съемки                           | 30   |
| Настройка параметров                    | 38   |
| Беспроводное управление                 | 46   |
| Карты памяти SD                         | 48   |
| Системные требования                    | 49   |
| Передана файлов                         | 50   |
| Воспроизведение                         | 51   |
| Ресурс работы аккумулятора              | 53   |
| Важные информационные сообщения         | 55   |
| Монтаж намеры                           | 56   |
| Служба поддержки клиентов               | 62   |

3

# УСТАНОВИ, НОСИ И НАСЛАЖДАЙСЯ!

### АКСЕССУАРЫ КЛАССА

PREMUM

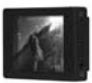

#### Хінднарна алын санй анарный жүнн ВисРис<sup>ти</sup>

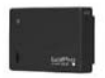

Дополнительная батарая ВасРас<sup>ти</sup>

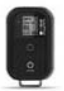

Пульт управляния WI-R Remote<sup>re</sup>

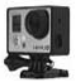

Крепление ремен (только для намер НЕКО 3)

### HERO 3 AKCECCYAPH

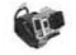

Навтление на руку

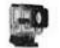

Смянный бонс

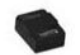

Литий-монный аноумулятор

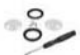

Контакт для зананы лана

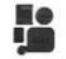

Констрект защетных чахлов

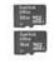

Карпы паняти ткло50<sup>тм</sup>, 16 ГБ/32 Гб

Ещи больше ансассупров ны найдить на сайте интенстич

## УЗНАЙ БОЛЬШЕ НА интент.п

#### КРЕПЛЕНИЯ И АКСЕССУАРЫ Крепление на руль или под сидение Нрегинение на шлани Крапление Крапление на доску спереди HE FEMALE для свранния SECONDLE Водонепроницаемая Краплание на голову Нраглание ранины Крепление присоска HOMILING- HOIVINGH на вантиларуемый шини 2 Крепление Новпление наштитие Противозалстеваєщие Набор кралланий Grab Bag на трубы и раны INCTACIÓN A .... Контакт кралланий Плосона и изотнутые Боковое кралление нлеящиеся платформы Страновочные для устеновки HORMONICHING WI-FI Remate

## ЭЛЕМЕНТЫ КОНСТРУКЦИИ НЕRO3

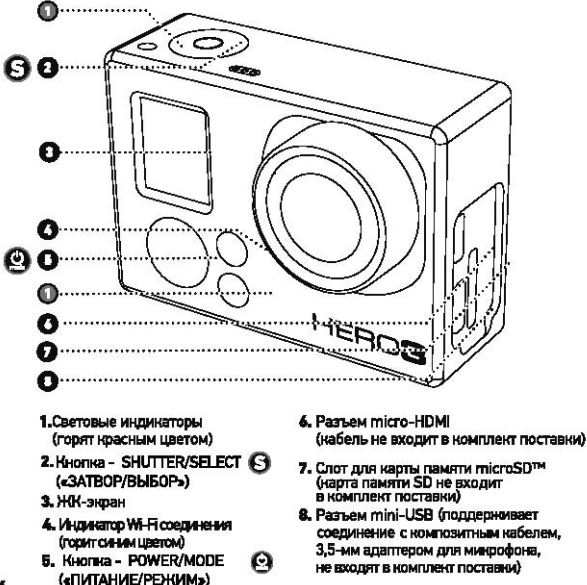

6

# ЭЛЕМЕНТЫ КОНСТРУКЦИИ НЕRO3

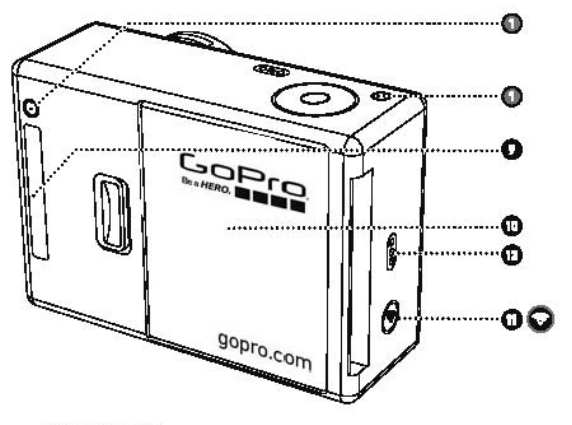

- 9. Разъем НЕRO
- 10. Крышка аккумуляторного отсена
- 11. Kuanka 😡 WHFI ON/OFF («WHFI BK/I./Buk/I.»)
- 12. Устройство звуновой сигнализации

## ИНДИКАТОРЫ НА ЭКРАНЕ КАМЕРЫ

На ЖК-экране камеры отображаются следующие значни режимов работы и установок HERO 3:

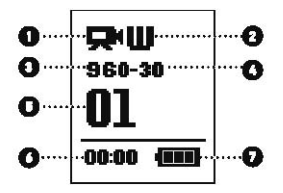

- 1. Режимы камеры/ Угол обзора
- 2. Режимы съемки камеры (не показано)
- 3. Разрешение/ Кадров в секунду
- 4. Режим интервальной съемки: (не показано)
- 5. Таймер
- 6. Время/Память/Файлы
- 7. Индикатор заряда аккумулятора

Внимание: Отображающиеся значки изменяются в зависимости от режина, в котором работает ваша камера

## БЛОК-СХЕМА ПОЛЬЗОВАТЕЛЬСКОГО ИНТЕРФЕЙСА

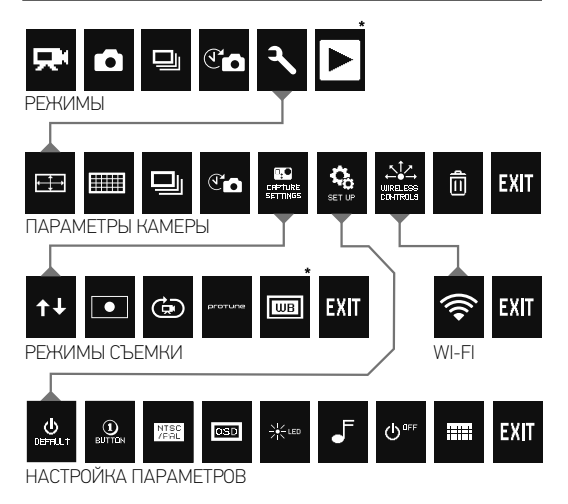

\*Внимание: Иконки White Balance («Баланс белого») и Playback («Воспроизведение») отображаются на экране, только при активном режиме Protune («Протыон») либо при активации функции Playback («Воспроизведение»).

## ОБНОВЛЕНИЕ ПРОГРАММНОГО ОБЕСПЕЧЕНИЯ

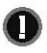

Компания GoPro предоставляет новые возможности камеры благодаря обновлениям программных средств. Проверить наличие последних обновлений для своей камеры и узнать о других новинках компании GoPro вы можете на сайте gopro.com/update

## НЕRO3: ОСНОВНАЯ ИНФОРМАЦИЯ

## ПРИСТУПАЯ К РАБОТЕ

#### Перед первым использованием камеры HERO 3 следует:

- 1.Вставить карту памяти тистоSD™, тистоSDHC™ или тистоSDXC™ в слот для нарты памяти SD лицевой стороной верх, узкой стороной вперед. Рекоменуется использовать карты Класса 4 или выше. При активации рекима Time Lapse (« Интервальная съемка») с временным интервалом в 0,5 секунд или при записи видео в рекиме Protume, требуется карта Класа 10.
- 2. Встанить аккумулятор в камеру.
- 3. Зарядить вкоумулятар. Литий-ионный анкумулятор, входящий в комплект поставки, поставиляется в частично заряженном состоянии. Для полной зарядки необходиемо подключить прилагающийся кабель USB к камере, а другой конец кабеля подключить к источнику питания, например, к компьютеру или к зарядному устройству GoPro Wall Charger или GoPro Auto Charger. При первом включении камеры аккумулятор может быть зарячен не полностью, это не приведет к возникновению пексправностей.

| РВО<br>подсказка: | Когда камера выключена и идет зарядка анкумулятора:<br>• Активные световые индикаторы указывают на то, что<br>аккумулятор заряжается<br>• Навктивные световые индикаторы указывают на то, что<br>зарядка заремные |
|-------------------|----------------------------------------------------------------------------------------------------|
|                   | salesting appointer of                                                                                                    |

 Для получения подробной информации смотри раздел «РЕСУРС РАБОТЫ АККУМУЛЯТОРА»

Для получения подробной информации смотри раздел «PROTUNE»

## НЕRO3: ОСНОВНАЯ ИНФОРМАЦИЯ

### ПАРАМЕТРЫ КАМЕРЫ ПО УМОЛЧАНИЮ

На камере HERO3 серии Silver по умолчанию установлены

следующие параметры:

|         | Pas                                         | решение видео            | 1080 пинселей – 30 кадров в секунду |  |
|---------|---------------------------------------------|--------------------------|-------------------------------------|--|
| ÷÷      | Разрешение фото                             |                          | 11 мегалинселей                     |  |
|         | Режим Photo Burst<br>(«Съемка серии фото»)  |                          | 10 фотографий в секунду             |  |
| Co      | Режим Time Lapse<br>(«Интервальная съемка») |                          | ) 0,5 секунды                       |  |
| <b></b> | WI-                                         | П соеденные              | Выключено                           |  |
| PRÓ     |                                             | Хотите изменить ренимы І | видер-или фотосъемен?               |  |
| подсказ | ika:                                        | ▶Смотрите раздел «МЕ     | НЮ УСТАНОВКИ ПАРАМЕТРОВ».           |  |

## НЕRO3: ОСНОВНАЯ ИНФОРМАЦИЯ

### ВКЛЮЧЕНИЕ И ВЫКЛЮЧЕНИЕ КАМЕРЫ

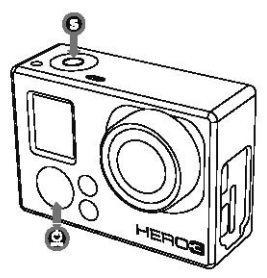

### Для ВКЛЮЧЕНИЯ камеры:

Нажимте и отпустите кнопку (). После этого красный световой индикатор мигнет три раза, и прозвучат три коротких звуковых сигнала.

### Для ВЫКЛЮЧЕНИЯ камеры:

Нажмите и удерживайте кнопку 🕙 в течение двух секунд. Красный световой индикатор мигнет несколько раз и прозвучат семь коротких звуковых сигналов.

| РКО<br>подсказка: | Хотите превратить свою камеру HERO 3 в камеру с режимом<br>cone-button» («съемка нажатием одной кнопки»),<br>при котором камера автоматически начинает снимать<br>фото или видео сразу после вилючения?<br>Установи камеру в режиме съемки ONE BUTTON<br>(«Съемка нажатием одной кнопки»). |
|-------------------|----------------------------------------------------------------------------------------------------|
|                   | <ul> <li>Ссемка нажатием одной кнопки»).</li> <li>Для получения подробной информации смотрите<br/>раздел «РЕЖИМ СЪЕМКИ НАЖАТИЕМ ОДНОЙ КНОПКИ».</li> </ul>                                                                                                    |

# НЕRO3: ОСНОВНАЯ ИНФОРМАЦИЯ

### 0530P

Камера HERO 3 может работать в нескольких режимах. Для просмотра режимов, нажмите кнопку (2). Режимы стобразятся в следующем порядке:

|    | VIDEO<br>(РЕЖИМ<br>ВИДЕОСЪЕМНИ)                 | Запись видео                                                                                                    |
|----|-------------------------------------------------|----------------------------------------------------------------------------------------------------|
| ۵  | рното<br>(режим<br>Фотосъемки)                  | Съемка одной фотографии                                                                                                    |
| Ð  | PHOTO BURST<br>(РЕЖИМ СЪЕМКИ<br>СЕРИИ ФОТD)     | Съемка серни фотографий                                                                                                    |
| Co | ТІМЕ LAPSE<br>(РЕЖИМ<br>ИНТЕРВАЛЬНОЙ<br>СЪЕМКИ) | Съемка фотографий через временные интервалы                                                                                                    |
|    | РLАУВАСК<br>(реноим<br>воспроизведения)         | Ремим активируется только при подключении<br>камеры н стандартным ТВ или ТВ высокой<br>четкости. Ремим воспроизведения позволяет<br>просматривать фотографии и видео "путем<br>подключения с использованием Micro HDMI<br>или композитного кабеля. |

PRO подсказка: Используйте «РЕЖИМ СЪЕМКИ СЕРИИ ФОТО» для съемен быстродвижущихся объектов.

Для получения подробной информации смотрите раздел «РЕЖИМ ВОСПРОИЗВЕДЕНИЯ».

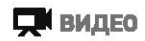

Для того чтобы начать видеозапись,проверьте, включена ли камера в режиме Video («видеосъемча»). Если на жране не отображается иконча режима Video 🛒 , наномпе кнопку 🎱 несколько раз, пока иконча не появится.

#### Чтобы начать запись видео:

Нажмите и отпустите инопку (Э. Камера издаст один звуковой сигнал, красный световой индикатор загорится и будет мигать на всем протяжении съемки.

#### Чтобы остановить запись видео:

Нажмите и отпустите кнопку **(3). Красный световой индикатор** мигнет три раза, после чего камера издаст три звуковых сигнала, сигнализирующих об остановке записи.

Камера HERO 3 автоматически остановит запись либо при заполнении карты памяти, либо при разрядке аккумуляторной батареи. Перед выключением камеры записанное видео будет сохранено.

 Инструкции по изменению параметров разрешения указаны в разделе «РЕЖИМ ВИДЕОСЪЕМКИ».

# 🖸 ФОТО

Для того чтобы начать фотосъемну, прозерьте, включена ли намера в рениме Photo («Фотосъемна»). Если на экране не отображается иконка ренима 🚺 , накочите кнопку 🎱 несколько раз, пока иконка не появится.

### Чтобы начать съемку:

Нажмите и отпустите кнопку 🚱 . После этого камера издаст два коротких звуковых сигнала, а красный световой индикатор мигнет.

 Инструкции по изменению параметров разрешения и описание других параметров фотосъемки указаны в разделе «РЕЖИМ ФОТОСЪЕМКИ».

### РЕЖИМ ФОТОСЪЕМКИ PHOTO BURST («СЪЕМКА СЕРИИ ФОТО»)

В режиме Photo Burst («Съемка серии фото») камера осуществляет фотосъемку нескольких фотографий за коротний временной интервал- 3 фотографии/1 сек., 5 фотографий/1 сек., 10 фотографий/1 сек. или 10 фотографий/2 сек.

Для того чтобы начать фотосьемму в режиме Photo Burst («Сьемча серим фото»), проверьте, включена ли камера в режиме Photo Burst. Если на экране не отобранается иконка режима Photo Burst. Ц., наниите кнопку () несколько раз, пока иконка не появится.

#### Чтобы начать съемку серии фотографий:

Нажмите и отпустите кнопку (). Красный световой индикатор мигнет и камера издаст несколько звуковых сигналов.

РВО В некоторых случаях съемка 30 фотографий в секунду - слишком быстра. Попробуйте установить более медленный режим съемки для оптимального запечатления действия.

 Инструкции по изменению интервалов съемки указаны в разделе «РЕЖИМ СЪЕМКИ СЕРИИ ФОТО».

### РЕЖИМ ФОТОСЪЕМКИ ТІМЕ LAPSE («ИНТЕРВАЛЬНАЯ СЪЕМКА»)

Режим **Time Lapse Photo Mode** («Интервальная съемка») используется для фотосъемки через временные интервалы в 0,5, 1, 2, 5, 10, 30 или 60 секунд. При фотосъемке с интервалом в 0,5 секунд рекомендуется использовать карут памяти SD Класса скорости 10.

#### Чтобы начать съемку в режиме Time Lapse:

Нажмите и отпустите кнопку 🕄. Камера начнет отсчет, а красный световой индикатер будет мигать при каждом выполнении фотоснимка.

#### Чтобы остановить съемку в режиме Time Lapser

Нажмите и отпустите кнопку (3). Красный световой индикатор мигнет три раза, а камера издаст три звуковых сигнала, сигнализирующие об остановке съемки в рекиме **Тите Lapse**.

 Инструкции по изменению параметров интервалов съемки указаны в разделе «РЕЖИМ ИНТЕРВАЛЬНОЙ СЪЕМКИ».

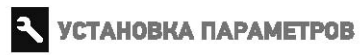

Режим Setting («Установка параметров») позволяет вам менять различные параметры камеры, включая параметры;

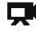

Рожима видарсьемки

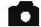

Режима фотосъемки

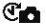

🗺 Режина интервальной съемки

| _ | _ | • |  |
|---|---|---|--|
|   |   |   |  |
|   |   |   |  |
|   |   |   |  |

Режима съемки серии фото

- и др.
- В разделе «Установка параметров» вы найдете инструкции по изменению. параметров, по навигации в меню установок и более подробную информацию о наждом параметре.

# РЕЖИМ ВОСПРОИЗВЕДЕНИЯ

Вы моняте просматривать свои GoPro фотографии и видео на стандартных ТВ или ТВ высокой четкости, либо на сансорном зиране ВасРас™ (не вкодит в комплект поставки). Режим **Playback** («Воспроизведение») активируется при подключении включенной камеры к стандартному ТВ или к ТВ высокой четкости.

 Более подробная информация о просмотре фото и видео указана в разделе «ВОСПРОИЗВЕДЕНИЕ».

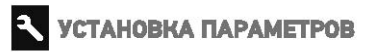

#### Чтобы зайти в меню установки параметров:

- 2. Нажмите кнопку 🕑 , чтобы зайти в меню 🔍 .
- 3. Используя кнопку 🕑 , пролистайте меню до необходимого пункта
- 4. Нажмите кнопку 🚯, чтобы выбрать необходимый пункт.
- 5. Для того, чтобывыйти из мано, наниите и удеркивайтенногну 😗 в течение двух секунд, либо пролистайте до пункта ЕХІТ и наниите кнопку 🕄

PRO Вы можете в любой момент выйти из меню установок, для подсказна: чего нажмите и удерживайте кнопку (Эв течение двух секунд.

### E ПАРАМЕТРЫ РАЗРЕШЕНИЯ ВИДЕО/ЧАСТОТЫ КАДРОВ/УГЛА ОБЗОРА

Вы можете консенть теронетры разрышание, честоты кадров и угла обзора гри съемне видео вашей канерой НЕКО 3 в ремене индеосъемени. Паранетры находятся в подненаю мена устанаети параметров.

#### В меню установок:

- 1. Нажмите кнопку 🚱 и зайдите в меню 🖽 .
- 2. Используйте кнопку 🕑 для перехода между параметрами.
- 3. Нажмите 🕞 , чтобы выбрать необходимый пункт подменю.
- 5. Для изменения другого параметра, повторите шаг, описанный в п.4.

#### Камера HERO 3 серии Silver предлагает следующие параметры Видеосъемков

| Разрашения<br>внуто | Частота<br>надров<br>при работе<br>в систамя<br>NTSC | Частота<br>кадров<br>при реботе<br>в систене<br>PAL | При работа а<br>реназие<br>Protune™ | Угол<br>обасра                        | Реграшанна<br>зкрана |
|---------------------|------------------------------------------------------|-----------------------------------------------------|-------------------------------------|---------------------------------------|----------------------|
| 1080p               | 30ĸ/c                                                | 25к/с                                               | Да                                  | Сверх<br>широний<br>средний,<br>узний | 1920x1080<br>16:9    |
| 1080p               | 24к/с                                                | 24ĸ/c                                               | Да                                  | Сверх<br>широкий<br>средний,<br>узкий | 1920x1080<br>16:9    |
| 960p                | 48к/с                                                | 50ĸ/c                                               | Да                                  | Сверх<br>широкий                      | 1280x960<br>4=3      |
| 960p                | 30x/c                                                | 25к/с                                               | Да                                  | Сварх<br>широний                      | 1280x960<br>4:3      |
| 720p                | 60x/c                                                | 50x/c                                               | Да                                  | Сверх<br>широний                      | 1280x720<br>16:9     |
| 720p                | 30н/с                                                | 25 <del>н</del> /с                                  | Нет                                 | Сверх<br>ширский                      | 1280x720<br>16:9     |
| WVGA                | 120к/с                                               | 120к/с                                              | Нет                                 | Саерх<br>широкий                      | 848x480              |

| Разрашание      | •••• Эффилланов<br>истолькланое                                                                                                    |  |
|-----------------|----------------------------------------------------------------------------------------------------|--|
| 1090p           | Используйте это разрешения при установке камеры на транспортное<br>средство, штатив или на любой другой устой-мавый предмет.                                                                                                    |  |
| 1 <b>08</b> 0p  | Отлично подходит для профессиональных видеосьемон.                                                                                                    |  |
| 960p            | Используйте это разрешение гри закрепления камеры на теле и при необходимости<br>зфракта замедуланной съемен. При этом разрешании обастичивается самая широкая<br>зака обхора и самай плаваний переход при съемена динаненых сознатов. |  |
| 960p            | Высоконлассное видео формата 4-3. Отлично походит для съемни в условиях нижкой освещенности. Используйте для съемки при закреплении намеры на тала.                                                                                    |  |
| 720p            | Наилучшая скорость надров при съемке с рун либо при необходимости<br>аффекта замедленной съемки.                                                                                                    |  |
| 720p            | Намлучшее разрешение при съемке с рук и в условиях низкой<br>освещенности. Используйте этот реком при установке камеры на<br>транспортное средство, штатив или на любой руугой устойнивый предмет.                                     |  |
| WVGA            | Это стандартное разрешение отлично подходит для записи небольших по<br>размеру файлов. Также подходит для достючения эффекта сверх<br>замедленной съемки.                                                                              |  |
| РКО<br>подсказн | Антивация ренониа PROTUNE обеспечивает высококлассную съемку,<br>нейтральные цеета и видео с частотой в 24 надра/с для<br>профессиональной видеосъемки.<br>Более подробная информация о реноеке указана в разделе « <b>PROTUME</b> ».  |  |

### ПАРАМЕТРЫ РАЗРЕШЕНИЯ ФОТОСЪЕМКИ

Камера НЕRO 3 позволяет осуществлять фотосъемку с разрешением 11, 8 или 5 металинселей. Изменение параметров разрешения влияет на качество фотографий при съемке в режимах Photo («Фотосъемка»), Photo Burst («Съемка серия фото»), и Time Lapse («Иктералльная съемка»).

| Разрешение Угол обзора<br>фотосъемки |                         |  |
|--------------------------------------|-------------------------|--|
| 11 <b>MP</b>                         | Широкий (по умолчианию) |  |
| 8MP                                  | Широкий                 |  |
| 5MP                                  | Широкий                 |  |
| 5MP                                  | Средний                 |  |

### ПАРАМЕТРЫ РЕЖИМА PHOTO BURST («СЪЕМКА СЕРИИ ФОТО»)

В режиме Photo Burst («Съемка серии фото») камера осуществляет фотосъемку серии фотографий при нажатии кнопки (Э). Фотографии могут сниматься со следующей скоростью:

З фотографии в секунду

5 фотографий в секунду

10 фотографий в секунду (По умолчанию)

10 фотографий за 2секунды

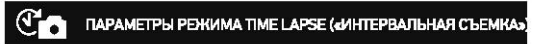

В режиме **Тіте Lapse** («Интервальная съемка») возможна фотосъемка с интервалами в 0,5, 1, 2, 5, 10, 30 или 60 секунд.

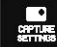

### МЕНЮ УСТАНОВКИ ПАРАМЕТРОВ СЪЕМКИ

Меню установки параметров съемки позволит вам изменять следующие параметры камеры:

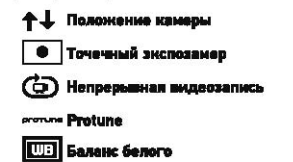

Полный список параметров съемки указан в разделе «РЕЖИМЫ СЪЕМКИ».

### МЕНЮ НАСТРОЙКИ ПАРАМЕТРОВ

В меню настройки параметров вы можете изменять следующие параметры:

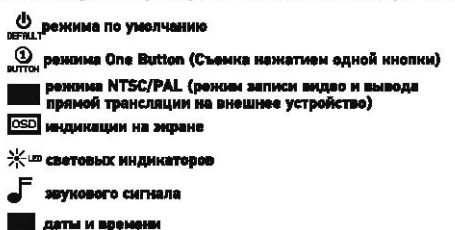

 Полный список параметров в меню настройки параметров указан в разделе «МЕНЮ НАСТРОЙКИ ПАРАМЕТРОВ».

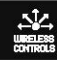

БЕСПРОВОДНОЕ УПРАВЛЕНИЕ

С помощью встроенного в камеру HERO 3 Wi-Fi модуля вы можете подключиться к пульту дистанционного управления Wi-Fi Remote либо к смартфону/планшету посредством приложения боРго Арр. При активации Wi-Fi режима, мигает голубой световой индикатор.

### Чтобы включить/выключить WI-FI:

Нажмите кнопку 🕥 . При включении активируется последний использовавшийся режим Wi-Fi.

 Подробное описание функций беспроводного подключения указано в разделе «БЕСПРОВОДНОЕ УПРАВЛЕНИЕ».

### удаление

Удаление последнего сохраненного файла или всех файлов и форматирование нарты памяти. Во время удаления Последнего или Всех файлов, святовые индикаторы будут мигать до завершения операции.

CANCEL («OTMEHA»)

m

(По умолчанию)

LAST («ПОСЛЕДНИЙ СОХРАНЕННЫЙ ФАЙЛ»)

ALL(«УДАЛИТЬ ВСЕ ФАЙЛЫ»)

#### Чтобы удалить последний сохраненный файл или все файлы:

- 2. Нажмите кнопку 🕞 , чтобы зайти в меню «Установка параметров».
- Используйте инопку (2) для перехода между параметрами, чтобы найти пункт (1)
- 4. Нажмите кнопку 🕤 для выбора пункта Delete («Удаление»).
- 5. Используйте кнопку 🕑 для перехода между параметрами
- 6. Для выбора выделенного параметра нажмите кнопку 🚱 .
- Для выхода из мено, накомпениудернивайте и юпку (С) в течение двух секунд, либо пролистайте и выберите опцию EXIT и накомпе кнопку (С).

PRO Будьте внимательны – при удалении всех файлов карта подсказка: памяти будет отформатирована.

# **ЕХІТ** выход

Находясь в меню EXIT («Выход») для выхода из меню Settings («Установка параметров») накомите кнопку 🕤 .

| PRO       | Вы можете в любой момент выйти из меню установки                                    |
|-----------|-------------------------------------------------------------------------------------|
| подсказка | параметров съемки, для чего нажмите и удерживайте<br>кнопку 🕞 в течение двух секунд |

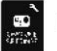

## РЕЖИМЫ СЪЕМКИ

#### Чтобы войти в меню установки параметров съемки:

- Проверьте, включена ли намера в режиме «Установка параметров». Если на экране не отображается иконка режима «Установка параметров».
   нажните кнопку (9) несколько раз, пока иконка не появится.
- 2. Нанимите инопку 🚱 , чтобы зайти в меню 🔍 .
- Используйте кнопку இдля перехода между параметрами, чтобы найти пункт акада.
- 4. Нажмите кнопку 🚱 , чтобы войти в меню установки параметров съемки

6. Чтобы выбрать определенный параметр, нажмите кнопку 🚱

- Некоторые параметры имеют подменю. Используйте кнопку для перехода между параметрами в подменю.
- 8. Чтобы выбрать определенный параметр, нажмите кнопку 🕄
- Для выхода из меню, нанимите и удерживайтеннопку (Э) в течение двух секунд либо пролистайте и выберите опцию ЕХПТ и накомте кнопку (Э).

Изменяя параметры режимов Upside Down («режим видеосъемки /фотосъемки в перевернутом положении»). Looping Video («циклическая запись видео») и White Balance («Баланс белого») в меню установки параметров съемки, вы можете настомизировать режим съемки видео и фото своей намерой HERO 3.

### РЕЖИМ ВИДЕОСЪЕМКИ/ФОТОСЪЕМКИ В ПЕРЕВЕРНУТОМ ПОЛОЖЕНИИ

Устанавливаете свою намеру НЕRO3 в перевернутом положении, но хотите, чтобы файлы отображались в правильном положении при последующем просмотре или редактировании? Данвая функция позволит избежать необходимости переворачивать видео и фото файлы после записи.

Камера находится в нормальном положении (по умолчанию)

Камера находится в перевернутом положении

### • ТОЧЕЧНЫЙ ЭКСПОЗАМЕР

Используйте Spot Mater («Точечный экспозанер») при съемне по направлению

из неосвещенной зоны к освещенной, например, при съемке из автомобиля.

При активации режима Spot Meter на экране появится иконка 💽 .

ОFF «ВЫКЛ.» (По умолчанию)

#### ON «ВКЛ.»

118 -

### ЦИКЛИЧЕСКАЯ ЗАПИСЬ ВИДЕО

Режим Looping Video («Цимлическая запись видео») позволяет вам

осуществлять непрерывную запись видео, при которой новое видео записывается поверх старого, до тех пор, пока вы не нажимете кнопку Ражим Looping Video не доступен при активном режиме Protune. Режим Looping Video вилючает в себя следующие параметры:

OFF («ВЫКЛ.») (По умолчанию)

G

| Max video<br>(максимум<br>видео) | Камера будет записывать до заполнения карты памяти, а потом<br>начнет писать новое видео поверх старого.                                                                                                    |
|----------------------------------|----------------------------------------------------------------------------------------------------|
| 5-минутное<br>видео              | Камера будет записывать в течение 5 минут, а потом начнет<br>новую запись, записывая ковые 5-минутные ролики поверх<br>предыдущих по мере заполнения карты памяти.                                                                                                    |
| 20-минутное<br>видео             | Камера будет записывать в течение 20 минут, а потом начнет<br>новую запись, записывая новые 20-минутные ролики поверх<br>предыдущих по мере заполнения карты памяти.                                                                                                    |
| 60-минутное<br>видео             | Камера будет записывать в течение 60 минут, а потом начнет<br>новую запись, записывая новые 60-минутные ролики поверх<br>предыдущих по мере заполнения карты памяти.                                                                                                    |
| 120-минутное<br>видео            | Камера будет записывать в течение 120 минут, а потом начнет<br>новую запись, записывая новые 120-минутные ролики поверх<br>предыдущих по мере заполнения карты памяти.                                                                                                    |
| PRO<br>подсказка:                | На вашу карту памяти записываются многоуровневые файлы,<br>что позволяет записывать поверх небольших частей во время<br>циклической записи видео. При просмотре на компьютере,<br>вы узидите отдельные файлы за каждый временной отрезок.<br>С помощью видео редактирующих программ, вы сможете<br>объединить файлы в один видео файл. |

Обратите внижание: Режим Looping Video не доступен при активном режиме Protune.

### PROTUNE

Камера HERO 3 может записывать видео в режиме Protune. Protune – это режим видеозаписи, который позволяет задействовать весь потенциал камеры, обеспечивая изображение высокого графического и кинематографического качества для профессиональных съемок. Теперь видеомонтажерам предоставлены не бывалее до этого гибкость и скорость в работе.

#### ОСНОВНЫЕ ПРЕИМУЩЕСТВА РЕЖИМА PROTUNE:

#### Съемка изображений высокого качества

Высокая скорость передачи данных при работе в режиме Protune позволяет запечатлевать изображения с меньшим сжатием файлов, тем самым предоставляя видеомонтажерам материал высокого качества для профессиональной обработии.

#### Нейтральные цвета

Цветовой профиль режима Protune обеспечивает большую гибкость при коррекции цвета при послесъемочной обработке видео. Логарифиическая кривая режима Protune захватывает больше деталей в тенях и светах.

#### Кинематографический и телевкиюнный стандарт кадровой частоты

Записывайте видео в имнематографическом начестве с частотой в 24 надров/с и используйте материал GoPro при монтанке с материалами из других медиа источников, без необходимисти изменять частоту кадров.

Активация режима Protune задействует многочисленные параметры и функции, например разрешение, частота кадров, угол обзора, и одновременная съемка видео и фото

ОFF «ВЫКЛ.» (По умолчанию)

ON «ВКЛ.»

#### РАЗРЕШЕНИЕ ПРИ РАБОТЕ В РЕЖИМЕ PROTUNE (продолжение):

Режим Protune доступен при следующих параметрах разрешения камеры HERO 3 серии Silver:

| <b>РАЗРЕШЕНИЕ</b> | ЧАСТОТА КАДРОВ |
|-------------------|----------------|
| 1080p             | 30, 25, 24     |
| 960p              | 50, 48, 30, 25 |
| 720p              | 60, 50         |

#### совместимость:

Protune совместим с профессиональными инструментами коррекции цвета, редактирующими программами и программой GoPro CineForm Studio.

### UUE БАЛАНС БЕЛОГО

Режим White Balance («Баланс Белого») позволяет изменять общий цветовой тон видеороликов, записанных в режиме Protune. Режим White Balance активируется только при включенном режиме Protune. По умолчанию режим White Balance, установлен в режиме AUTO («ABTO»). При съемке в режиме White Balance, установлен в режиме AUTO («ABTO»). При съемке в режиме White Balance, установленном в лобом другом отличном от AUTO режиме, вам, возможно, придется воспользоваться редактирующей программой для коррекции вашего видеоролика для получения необходимого цвета. Используйте другие, отличные от AUTO, установки режима White Balance, если вы продямутый пользователь.

|            | При работе в указанных нюке условиях вы можете вручную<br>установить следующие параметры режима White Balance: |          |
|------------|----------------------------------------------------------------------------------------------------|----------|
| PRO        | Светящееся освещение или рассвет/заказ                                                                         | 3000K    |
| подсказка: | Съемка при дневном освещении,<br>при ярком салнце                                                              | 5500K    |
|            | Холодное белое флуоресцентное<br>свечение ночного неба                                                         | 6500K    |
|            | Файлы с оптимальной цветопереданей                                                                             | Carn RAW |

#### Cam RAW

При активном режиме Protune камера HERO 3 может записывать видео в режиме Cam RAW. Режим Cam RAW от компании GoPro позволяет сохранять файлы с минимально обработанными данными, полученные непосредственно со светочувствительной матрицы камеры, что позволяет выполнять более точную корректировку при дальнейшей обработке. Съемка в данном режиме позволяет максимально задействовать возможности матрицы.

РКО При работе в режиме Protune используется режим АИТО режима White Balance, любые другие установки режима White Balance будуг блокированы.

# **ЕХІТ** выход

Находясь в меню EXIT («Выход») для выхода из меню Settings («Установка параметров») нажмите кнопку 🕑 .

| PRO        | Вы можете в любой момент выйти из меню установки                                 |  |
|------------|----------------------------------------------------------------------------------|--|
| подсказка: | парамотров съемки, для чего нажмите и удерживайте кнопку 🕤 в течение двух секунд |  |

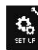

# НАСТРОЙКА ПАРАМЕТРОВ

#### Чтобы войти в меню Set Up («Настройка параметров»):

- Проверьте, включена ли камера в режиме «Установка параметров». Если на экране не отображается иконка режима «Установка параметров».
   нажмите кнопку () несколько раз, пока иконка не появится.
- 2. Нажините кнопку 🕄 , чтобы зайти в меню 🔍 .
- 4. Используйте кнопку 🕞 , чтобы войти в меню Set Up («Настрайка параметров»).
- 6. Нажмите кнопку 🕞 , чтобы выбрать необходимый пункт.
- Для вывода измено, наномпе и удернивайтенногну () в течение двух секунд либо пролистайте и выберите опцию [XII] и нажиите кнопку ().

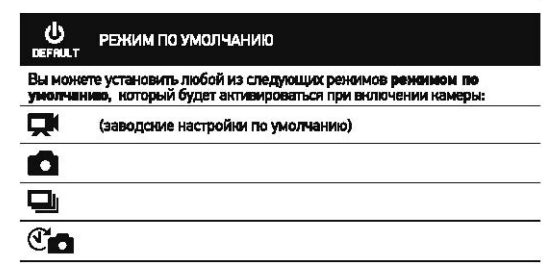

РЕЖИМ ONE BUTTON («Съемка нажатием одной кнопки»)

При активном рекимие One Button («Съенка нажатием одной наютно») съемка начинается автоматически при включении камеры. Режим One Button может быть настроен для работы камеры в рекиме Video («Видеозапись») или Time Lapse («Иктервальная съемка»)

ОFF «ВЫКЛ.» (По умолчанию)

ON «BK/I.»

#### Чтобы активировать режим One Button:

- Проверьте, включена ли камера в режиме «Установка параметров». Если на экране не отображается иконка режима «Установка параметров».
   нажмите кнопку (2) несколько раз, пока иконка не появится.
- 2. Нажмите кнопку 🚱 , чтобы зайти в меню 穐 .
- Используйте кнопку 🕑 для перехода между параметрами, чтобы найти пункт 🍄
- Используйте кнопку (), чтобы войти в меню Set Up («Настройка параметров»).
- 5. Используйте кнопку 🕑 для перехода между параметрами, чтобы найти пункт 🗃
- 6. Нажмите кнопку 🕒 , чтобы зайти в меню One Button.
- 7. Используйте кнопку 🕑 для перехода между параметрами
- 8. Для выбора выделенного параметра нажмите кнопку 🕄 .
- Длявыхода измено, нажите и ударнивайте инотку (С) в течение двух секунд либо пролистайте и выберите опцию EXIT и нажите кнопку (С).

При включении вашей камеры в следующий раз, она начнет запись в режиме, установленном по умолчанию. Чтобы остановить запись, нажмите и удерживайте кнопку () в течение двух секунд

### РЕЖИМ ONE BUTTON («Съемка нажатием одной кнопки») (продолжение)

Чтобы отключить режим One Button:

- 1. Включите камеру.
- 2. Нанамите и удерживайте кнопку 🕤 до тех пор, пока на экране не появится иконка а
- 3. Нанимите кнопку 🕤 , чтобы зайти в меню One Button.
- 4. Используйте кнопку 🕑 для выбора OFF («ВЫКЛ.»).
- 5. Нажмите инопку 🕞 для выбора опции.
- Для выхода из мано, наниите и ударнивайте кнопку (3) в течение двух секунд, либо пролистайте и выберите опцию ЕХПТ и накомите кнопку (5).

PRO подсказка: Чтобы остановить запись (в режиме Video («Видеозапись») или

Тіте Lapse («Интерзальная съемка») при работе в режиме Опе Button, нанемите и удерживайте иногку ⊙ в тачение двух секунд. После этого вы вернитесь в меню One Button, где скожете отключить режим One Button.

Внимание: Реэсим One Button отключается при соединении с дистанционным пультом Wi-Fi или приложением GoPro App.

### NTSC/PAL

Параметры NTSC и PAL управляют частотой кадров при видеозаписи и режимом воспроизведения при просмотре видео на стандартных ТВ или TB высокой четкости. При просмотре на телевизионных аппаратах в Северной Америке, выберите опцию NTSC. При просмотре на телевизионных аппаратах стандарта PAL TV/HDTV (для большинства регионов за пределами Северной Америки) либо при просмотре на телевизионных аппаратах стандарта PAL TV/HDTV в любом другом регионе,

| NTSC (по умолчанию) | PAL              |  |
|---------------------|------------------|--|
| 1080р/30кадров/с    | 1080р/25кадров/с |  |
| 960р/30кадров/с     | 960p/25кадров/с  |  |
| 720р/60надров/с     | 720р/50кадров/с  |  |
| 720р/30кадров/с     | 720р/25кадров/с  |  |
| WVGA/60кадров/с     | WVGA/50кадров/с  |  |

### OSD ИНДИКАЦИЯ НА ДИСПЛЕЕ

Вилючая или выключая ренени Criscreen Display, вы сможете отобранать или прятать иконки записи и информацию о файле при работе камеры в режиме Video «Видеостемки» или при воспроизведении файла.

OFF «ВЫКЛ.»

ОN «ВКЛ.» (По умолчанию)

### 🔆 🚥 световые индикаторы

Эта функция позволяет активировать все четыре световых индикатора, либо только два (передний и задний), либо выключить все индикаторы.

|   | · · · ·        |
|---|----------------|
| 4 | (По умолчанию) |

2

OFF «ВЫКЛ.»

### ЗВУКОВОЙ СИГНАЛ

Вы можете изменять уровень громкости либо отключить звуковой сигнал.

100% (По умолчанию)

70%

OFF «ВЫКЛ.»

### **О<sup>0FF</sup> АВТОМАТИЧЕСКОЕ ВЫКЛЮЧЕНИЕ**

Камера HERO 3 может быть запрограммирована на автоматическое выключение через определенный период бездействия (если в течение этого периода не осуществляется видео- или фотосъемка и не используются инопки).

Ручное выключение (По умолчанию)

через 60 сек.

через 120 сек.

через 300 сек.

### ДАТА И ВРЕМЯ

Настройте часы камеры HERO 3 для сохранения видео и фото файлов с соответствующими датой и временем.

#### Чтобы изменить дату и время:

- Проверьте, включена ли камера в режиме «Установка параметров». Ести на зиране не отображается иконка режима «Установка параметров». наничите кнопку (2) несколько раз, пока иконка не появится.
- 2. Нажмите кнопку 🚱 , чтобы зайти в меню 🔍
- Используйте кнопку () для перехода между параметрами, чтобы найти пункт
- 4. Используйте кнопку (), чтобы войти в меню Set Up («Настройка параметров»).
- 5. Используйте кнопку 🕑 для перехода между параметрами, чтобы найти пункт
- Нажмите кнопку (), чтобы войти в подменю Month/Day/Year/Time («дата и время»), при этом выделится пункт Month (MM) («Месяц»).
- 7. Используйте инопку 🕒, для перехода к списку месяцев (1 12).
- Используйте кнопку Эдля перехода между параметрами, чтобы выделить необходимый пункт.
- 9. Для выбора выделенного пункта нажмите кнопку 🚱 .
- 10. Для перехода к спедующему параметру нанимите инопку 🚱 .
- Повторите пункты 7,8 и 9, чтобы выбрать день (DD), год (YY), час (HH) и минуты (MM).
- Для выхода измено, нанимите и удернивайте и ютку (5) в течение двух секунд либо пролистайте и выберите опцию ЕХІТ и нанимите инотку (5).
- Виминине: При изелечении анумдаятора из камеры на длительное еремя потребуется поеторная установна ДАТЫ И ВРЕМЕНИ.

44

# **ЕХІТ** выход

Находясь в меню ЕХІТ («ВЫХОД»), для выхода из меню Set Up («Настройка параметров») нажмите кнопку (С)

| PRO        | Вы можете в любой момент выйти из меню Set Up («Настройка                         |
|------------|-----------------------------------------------------------------------------------|
| подсказка: | параметровъу, для чего нажиите и удерживаите кнопку (5)<br>в течение двух секунд. |

# БЕСПРОВОДНОЕ УПРАВЛЕНИЕ

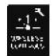

# БЕСПРОВОДНОЕ УПРАВЛЕНИЕ

С помощью встроенного в камеру НЕRO 3 Wi-Fi модуля вы можете подключиться к пульту дистанционного управления Wi-Fi Remote либо к смартфону/планшегу посредством приложения GOPro App.

### Чтобы включить/выключить WI-FI:

Нажмите кнопку 🕥 для **включения/выключения WI-FI**. При включении активируется последний использовавшийся режим WI-FI.

### ИСПОЛЬЗОВАНИЕ КАМЕРЫ НЕКО 3 С ДИСТАНЦИОННЫМ WIFI-ПУЛЬТОМ

Синхронизируйте свою камеру HERO 3 с пультом Wi-Fi Remote, чтобы управлять своей камерой дистанционно. Беспроводной пульт Wi-Fi Remote может управлять до 50 камерами одновременно с расстояния до 180м при благоприятных условиях.

- 1. Включите камеру HERO 3 и активируйте режим Wi-Fi.
- 2. Используйте кнопку 🙆 , чтобы пролистать до меню Settings («Установка параметров»).
- 3. Нажмите кнопку 🖸 , чтобы зайти в меню 🤍
- 5. Используйте Кнопку (), чтобы войти в меню Wireless Controls («Беспроводное управление»).
- 6. Попеится иконка опт
- 7. Ещё раз нажмите кнопку 🕞 , чтобы зайти в подменю.
- 8. Используйте кнопку 🕑 , чтобы выбрать Wi-Fi- RC.
- 9. С помощью кнопки 🕑 выберите этот пункт.

10. С помощью кнопки 🕑 выберите CURRENT (имеющееся соединение) или NEW (новое соединение).

11. Используйте кнопку 🕞 , чтобы выбрать определенную опцию

## БЕСПРОВОДНОЕ УПРАВЛЕНИЕ

### БЕСПРОВОДНОЕ УПРАВЛЕНИЕ (ПРОДОЛЖЕНИЕ)

#### На пульте WI-FI Remote:

- 1. Включите пульт Wi-Fi Remote от компании GoPro.
- 2. Удерживая кнопку (), нажмите кнопку 🕑 один раз.
- Как только на экране появится иконка , вы можете отпустить кнопку О.
- 4. При успешной синхронизации камеры и пульта Wi-Fi Remote на дисплее появится иконка .

Теперь ЖК-экран пульта Wi-Fi Remote будет дублировать изображение на экране камеры HERO 3.

#### ИСПОЛЬЗОВАНИЕ КАМЕРЫ НЕКОЗ С ПРИЛОЖЕНИЕМ GOPRO APP

Приложение GoPro App позволяет вам дистанционно управлять камерой с вашего смартфона или планшега. Данная функция позволяет управлять всеми настройками параметров вашей камеры и транслировать видео на ваш смартфон.

Приложение GoPro App можно скачать бесплатно в магазине приложений Apple App Store и скоро приложение появится в магазине приложений Google Play.

PRÓ подсказка:

Перед тем нак нажать пуск, посмотрите, что видит ваша камера HERO 3 на экране вашего смартфона или планшета.

Более подробная информация представлена на сайте gopro.com

# КАРТЫ ПАМЯТИ MICROSD

Камера НЕRO 3 совместима с картами памяти microSD, microSDHC и microSDXC емкостью 2 Гб, 4 Гб, 8 Гб, 16 Гб, 32 Гб и 64 Гб. Несмотря на то, что с камерой совместимы карты всех классов скорости, при работе в режиме Protune или в режиме Time Lapse («Интервальная съемка») с интервалом в 0.5 сенунд, необходимо использовать карту памяти SD с классом скорости 10 или выше. Для обеспечения максимальной надежности в условикя высоком вибраций компания GoPro рекомендует использовать карты памяти известных

#### производителей. Установка карты памяти SD:

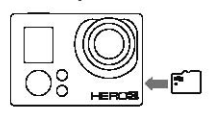

- Вставьте карту памяти SD в слот для карт SD таким образом, чтобы ярлык карты находился в плоскости, аналогичной плоскости передней части камеры.
- Карта памяти защелкнется в рабочее положение после ее полной вставки

#### Извлечение карты памяти SD:

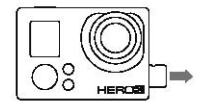

- Прижать кончик ногтя к кромке карты памяти SD и слегка нажать на нее по направлению внутрь камеры.
- После этого карта памяти выйдет из камеры на достаточное расстояние, чтобы ее можно было достать.

| PRO<br>юдсказка: | Будьте осторожны при использовании карт памяти. Избегайте    |
|------------------|--------------------------------------------------------------|
|                  | попадания жидкости, пыли и инородных тел в карты. В качестве |
|                  | меры предосторожности, перед установкой и извлечением карты  |
|                  | выключайте камеру. Ознакомьтесь с рабочим диапазоном         |
|                  | температур, указанным в инструкции по использованию          |
|                  | от производителя.                                            |

# СИСТЕМНЫЕ ТРЕБОВАНИЯ

Камера HERO 3 совместима с операционными системами Microsoft® XP XP (пакет обновления 2) или более поздними версиями, а также с операционной с операционной системой Мас OS X 10.4.11 или более поздними версиями.

| WINDOWS                              | MAC                                |
|--------------------------------------|------------------------------------|
| Windows XP (пакет обновления 2       | Mac OS® X 10.4.11или более поздняя |
| или более поздняя версия) или Vista  | версия                             |
| Процессор Pentium 4 частотой         | Процессор Intel Core Duo           |
| 3,2 ГГц или выше                     | частотой 2,0 ГГц, или выше         |
| DirectX 9.0с или более поздняя верси | -                                  |
| Не менее 1Гб оперативной памяти      | Не менее 1Гб оперативной памяти    |
| Видеокарта с объемом памяти          | Видеокарта с объемом памяти        |
| не менее 256 M6                      | не менее 128 Мб                    |

Хотите просмотреть отснятый материал и фото на большом экоане? аппарату TV/HDTV с помощью Місто HDMI кабеля от GoPro no.acmasida: или USB кабеля (не входит в комплект поставки).

PRO

## ПЕРЕДАЧА ФАЙЛОВ

### ДЛЯ ПЕРЕДАЧИ ФОТО И ВИДЕОФАЙЛОВ НА КОМПЬЮТЕР:

#### При работе на ПК с операционной системой, отличной от МАС:

- Подключите камеру к компьютеру при помощи кабеля USB, входящего в комплект поставки.
- 2. Включите камеру, нажав кнопку 🕑 .
- Дважды щелкните по иконке «Мой компьютер» и найдите папку «Съемный диск».
- При отсутствии папки «Съемный диск» закройте папку «Мой компьютер» и снова откройте ее. После этого должна появиться иконка папки «Съемный диск».
- 5. Дважды щелкните по иконке «Съемный диск».
- Дважды щелкните по иконке "DCIM".
- Дважды щелкните по иконке "100GOPR0" для просмотра всех видео и фото файлов
- Скопируйте/переместите файлы на компьютер или внешний жесткий диск.

#### При работе на ПК с операционной системой МАС:

- Подключите камеру к компьютеру с ОС Мас с помощью кабеля USB, входящего в комплект поставки.
- 2. Включите камеру, нажав кнопку
- ОС Мас распознает намеру нак внешний жесткий диск. Дважды щеликите по иконке внешнего жесткого диска для доступа к видеои фото файлам.
- Скопируйте/переместите файлы на компьютер или внешний жесткий диск

### ВАЖНЫЙ СОВЕТ ДЛЯ ПОЛЬЗОВАТЕЛЕЙ МАС: При удалении файлов

с карты паняти следует очистить корзину перед удалением карты или отилючением камеры от компьютера.

### воспроизведение

### просмотр фото и видеофайлов

Фето и видеофайлы можно просматривать на стандартном ТВ или на ТВ высоки четности или на сенсорном ЖК-экране ВасРас™ (не вилючен в комплект поставик).

#### ВОСПРОИЗВЕДЕНИЕ НА СТАНДАРТНОМ ТВ ИЛИ НА ТВ

#### Для поиска фото и видеофайла:

- Подключите камеру к стандартному ТВ или на ТВ высокой четкости, используя разъем micro-HDMI или разъем minUSB для для композитного кабеля (не входит в комплект поставки).
- 2. Включите камеру.
- 3. Используя кнопку 😟 на камере, пролистайте до пункта 🕨 и нажмите кнопку 🕤 .

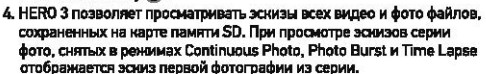

- 5. В режиме просмотра эскизов для пролистывания эскизов используйте кнопку (). Для просмотра выбранного эскиза нажиите кнопку ().
- Используя кнопки и и и и использия вперед и назад для просмотра медиа файлов на вашей карте памяти.
- 7. Для просмотра файла, выделите его и нанмите кнопку (Э.
- 8. В зависимости от того, сморите ли вы видео или фото файлы, вам будут доступны различные параметры управления. Используйте кнопки (2) и (3) для навигации.

Внимание: При просмотре файлов, полученных при съемке в режимах Photo Burs и Time Lapse отображается перван фотография и серии. Для просмотра всех фотографий серии: выберите опцио View (просмотра) с помощью нноти. (С) и наконате ннопку (С).

## воспроизведение

#### ВОСПРОИЗВЕДЕНИЕ НА СЕНСОРНОМ ЖК-ЭКРАНЕ ВАСРАС

Воспроизведение на сенсорном ЖК-экране ВасРас осуществляется в том же порядке, что и в описанном ранее, но с небольшой разницей.

 Более подробная информация указана в инструкции пользователя сенсорного ЖК-экрана ВасРас.

# РЕСУРС РАБОТЫ АККУМУЛЯТОРА

## ЗАРЯДКА АККУМУЛЯТОРА

Иконна состояния анкумулятора на ЖК-дистиве камеры начнет мигать при падении заряда аккумулятора ниже 10%. Если в процессе съемки уровень заряда аккумулятора достигнет 0%, то камера сохранит файл и выключится.

#### ЗАРЯДКА АККУМУЛЯТОРА:

- Подключите камеру к компьютеру или к источнику питания, скабженному разъемом USB, (например, к зарядному устройству GoPro Wall Charger или GoPro Auto Charger).
- Красный световой индикатор будет гореть на всем протяжении зарядки аккумулятора.
- Красный световой индикатор погаснет при полной зарядке анкумулятора.

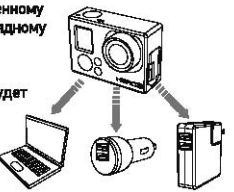

Аккумулятор камеры заряжается на 80% в течение одного часа и на 100% в течение двух часов при использовании USB-совместимых зарядных устройств GoPro Wall Charger или Auto мощностью 1000 мАч. При использовании других зарядных устройств, зарядка может проходить в два раза медленнее.

Камеру и анкумулятор можно использовать до полной зарядии. Запасные аккумуляторы и дополнительные зарядные принадлежности вы можете найти на сайте iminitiant.ru.

# РЕСУРС РАБОТЫ АККУМУЛЯТОРА

## ИСПОЛЬЗОВАНИЕ КАМЕРЫ ВО ВРЕМЯ ЗАРЯДКИ

### Вы моннете заряжеть анкумулятор камеры при записи видео или фотосъемне.

Просто подключите камеру к зарядному устройству GoPro (для зарядни в автомобиле,дома или от телефона) для еврядни камеры HERO3 во время видеоили фотосъемен. Рекомендуется использовать зарядные устройства GoPro Wall Charger или Auto мощностью 1000 мАч для наилучшей зарядки во время использования камеры. Работа зарядных устройств других производителей не гарантируется

# ИЗВЛЕЧЕНИЕ АККУМУЛЯТОРА

Аккумулятор HERO 3 изготовлен таким обравом, что он очень плотно установлен в своем отсеке для обеспечения максимальной надежности в условиях высоких вибраций.

#### Извлечение аккумулятора:

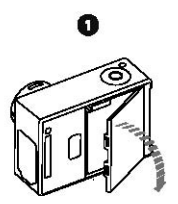

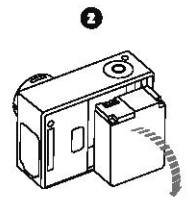

- Снимите крышку аккумуляторного отсека, установив большой палец в углубление на крышке аккумуляторного отсека (на задней панели камеры),
- Крышка должна открыться. Возымитесь за обе стороны аккумулятора и потяните его из камеры.

54

# ВАЖНЫЕ ИНФОРМАЦИОННЫЕ СООБЩЕНИЯ

### СООБЩЕНИЯ О СОСТОЯНИИ КАРТЫ ПАМЯТИ MICROSD

| NO SD    | Карта памяти отсутствует. Для записи видео или съемки фото,<br>камере необходима карта памяти microSD, microSDHC<br>или microSDXC. |
|----------|----------------------------------------------------------------------------------------------------|
| SD FULL  | Карта памяти заполнена. Удалите файлы или замените<br>карту памяти.                                                                |
| SD ERROR | Карта памяти не обнаружена.                                                                                                    |

# ИКОНКА ВОССТАНОВЛЕНИЯ ФАЙЛА

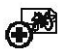

Появление на экране иконки восстановления файла

сигнализирует о повреждении видеофайла при его записи. Нажмите любую кнопку, и камера восстановит поврежденный файл.

# ИКОНКА ПРЕДУПРЕЖДЕНИЯ О ПЕРЕГРЕВЕ

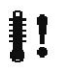

Иконна предупреждения о перегреве появляется на экране, если камера перегрелась и ее необходимо остыть. Просто дайте камере остыть до ее последующего использования. Поскольку камера снабжена защитой от перегрева, не беспонойтесь, она останется невредима.

## УСТАНОВКА КАМЕРЫ

Водонепроницаемый корпус для камеры HERO 3, позволяет использовать камеру на глубине до 60 метроа. Для обеспечения непреззойденной надежности он изготовлен из поликарбоната и нержавеющей стали. Корпус для камеры HERO3 снабжан новой улучшенной крышкой с защелкой, которая позволяет открывать и закрывать корпус одной рукой.

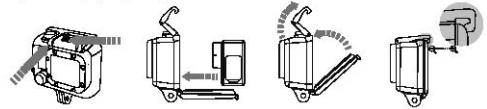

#### Для установки намеры в корпуст

- 1. Установите камеру в корпус.
- 2. Закройте крышку корпуса.
- 3. Поднимите вверх лапку крючка, так чтобы рычажок опустился вниз.
- 4. Зацепите рычажок за прорезь, находящуюся на задней крышке корпуса.
- 5. Одним пальцем нажмите на лапку крючка и защелкните его.

#### Для извлечения камеры из корпуса:

- 1. Возымите корпус в левую руку.
- Большой палец правой руки установите слева от стрелки, а указательный чуть ниже лапки крючка.
- 3. Сжимая пальцы, потяните стрелку вправо.
- 4. Подушечками пальцев потяните лапку крючка вверх до упора.
- 5. Поднимите рычажок над корпусом и извлените камеру HERO 3.

Чтобы плотно закрыть корпус, проверьте, чтобы панели с прорезями крючка и задней крышки защелкнулись.

Корпус камеры HERO 3 поставляется с двумя типами задних крышек – водонепроницаемой крышкой и крышкой с открытыми входными отверстиями.

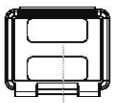

#### Задния прышка с открытыми входными отверстиями

Крышка с открытыми входными отверстиями (не является водонепроницаемой) обеспечивает лучшее начество записи звука, лучше пропуская звука к микрофону камеры. Данный тип крышки также гасит шум ветра на скорости до 160 км/час при установке камеры на шлемах, мотоциклах, велосипедах и других скоростных теанспортных средствах. Использование данного типа крышки рекоменлуется только при отсутствии риска попадания песка, обильной грязи/пыли и воды. Установка камер с ланным типом коышки также рекомендуется при использовании внутри транспортных средств.

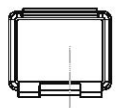

#### Водонепроницаемая нрышка

Водонепроницаемая крышка корпуса защищает камеру на глубине до 60 метров. Использование данного типа крышки рекомендуется при необходимости защиты от попадания воды, а также при нали-ии других неблагоприятных воздействий окружающей среды.

| РВО<br>подсказка: | При истользовании камеры во время дождя или в воде<br>рекомендуется наносить на ликаы корпуса раствор RAIN-X или<br>акалогичный ему, преятистояуощий оседанию калель на<br>повероности. Облизывание лина может быть отличным<br>загасным решением, если нет распеора RAIN-X. Посте того кен<br>обланиет в лизы, семчите камерика води. Повезъте это соболает. |
|-------------------|----------------------------------------------------------------------------------------------------|
|                   | oursencie restablio universite namepy a bolth. I pachaic, sio chaportaci.                                                                                                    |

### СМЕНА КРЫШКИ КОРПУСА

### Корпус вашей камеры НЕКО 3 поставляется с двумя типами задних крышек водонепроницаемой крышкой и крышкой с открытыми входными

отверстиями (не наляется водонепроницаемой).

#### Чтобы воменить заднено нрываку:

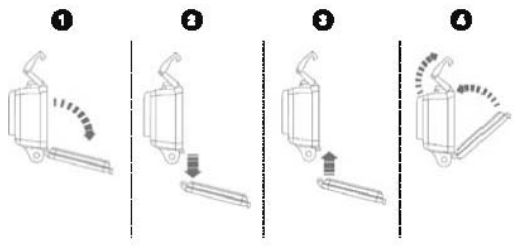

- 1. Откройте заднюю крышку таким образом, чтобы она опустилась вниз.
- Надавить на заднюю крышку по направлению вниз, чтобы она сотщелкнулась» от пятли.
- 3. Вставьте устанавливаемую крышку в отверстие петли.
- 4. Надавить на крышку по направлению вверх до ее защелкивания в петле.

### ПРЕДОТВРАЩЕНИЕ ПОВРЕЖДЕНИЯ КАМЕРЫ ВОДОЙ

Резиновая прокладка, проходящая по всему контуру кромни корпуса, создает водонепроницаемый барьер, защищающий камеру HERO 3 в условиях повышенной влажности или при использовании под водой. Прокладку корпуса камеры необходимо содержать в чистоте. Даже попадание на нее волоса или крупинко песса может привести к появлению протечни.

Каждый раз после использования в соленой воде необходимо промывать внешною часть корпуса пресной водой и просушивать. И пнорирование данного требования может привести к коррозии шпильки петли и образованию солевых отложений на прокладке, что может вызвать ее непригодность.

Для части прокладни следует промыть ее пресной водой и выхушить посредством встряхивания (поскольку в случае протирания прокладжи тканью на ее поверхности остаются ворсинии, которые могут привести к снижению зффективности герметичности). После этого следует установить прокладку в прорезь на задней крышке кортуса.

ВНИМАНИЕ: Невыполнение вышеописанных действий после наждого использования HERO 3 может привести к появлению протечек, способных повредить или вывести какеру из страя. Гарантия производителя не распространяется на повреждение камеры в виду попадания воды при не надлежащем испальзовании.

## УСТАНОВКА КАМЕРЫ НА КРЕПЛЕНИЯ

Для установно канеры HER03 на крепления потребуются крепленная застенка, фиксирующий викти или другое оборудование в зависяности от типа истользуваного креплежа. Более подробнула информация о креплениех сокотрите на сайте **mitbeet.ru** 

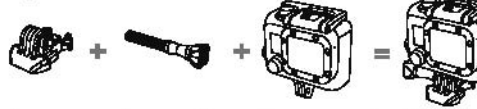

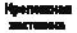

ниструктира полт

Варрина грановцика индипус Yespeliense a côcpe

Activities in cooke

### ИСПОЛЬЗОВАНИЕ ПЛОСКИХ И ИЗОГНУТЫХ КРЕПЛЕНИЙ-ЛИПУЧЕК

Изогнутые и плосние крепления-литучки обеспечивают удрбство крепления камеры к изогнутые и плосние поекраностик шленое, тракспортных средств и скертнение. При поисци крепанной застании можно пристагивать/отстагивать корпус камеры к закреплиным крепанной кам-литучкам.

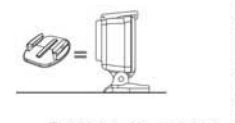

Параная нравления-тапу-кон

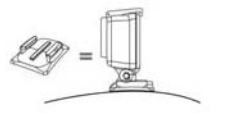

Изатнутых нропанана-локучна

### УСТАНОВКА КРЕПЛЕНИЙ-ЛИПУЧЕК

| PRO<br>подскажа: | Устанавливать платформы необходимо только на очищенную<br>поверхность. Воск, масло, грязь и другие инородные вещества<br>ухудшают адгезию, ито в результате может привести<br>к слабому сцеплению и риску потерять камеру.                                                                                                    |
|------------------|----------------------------------------------------------------------------------------------------|
|                  | Устанавливайте крепление при комнатной температуре.<br>Клейкая основа крепления не сможет обеспечить прочное<br>сцепление в случае его закрепления при низких температурах<br>или в условиях повышенной вланности к холодным и вланным<br>поверхностям, либо в случае, когда температура поверхности<br>ниже комнатной температуры. |
|                  | Крепления-липу-ви должны устанавливаться только на<br>гладкие поверхности, пористые или шероховатые поверхнос-<br>ти не сколут обеспечить необходимое сцепление. При<br>установка крепления, крепко прижмите его к поверхности,<br>убедитесь, что крепление плотно прилегает по всей<br>поверхности.                                |
|                  | Для достижения оптимального результата, устанавливайте<br>платформу как минимум за 24 часа до использования.                                                                                                    |

•Более подробная информация о креплениях представлена на сайте mrbest.ru

#### Финсатор

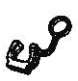

Используете камеру HERO 3 в динамичных видах спорта, которые предполагают наличие ударных воздействий, например серфинг или лыжный спорт? Используйте специальный фиксатор, который обеспечивает надежное запирание зубцов застежки во избежание случайного высвобождения корпуса камеры из креплений. Кольцо надевается на фиксирующий винт, действуя как поводок, предотвращая выпадение и потерю фиксатора.

## СЛУЖБА ПОДДЕРЖКИ КЛИЕНТОВ

Компания GoPro стремится оказывать своим клиентам лучшие сервисные услуги. Чтобы связаться со Службой поддержки клиентов, посетите сайт **gopro.com/support**.

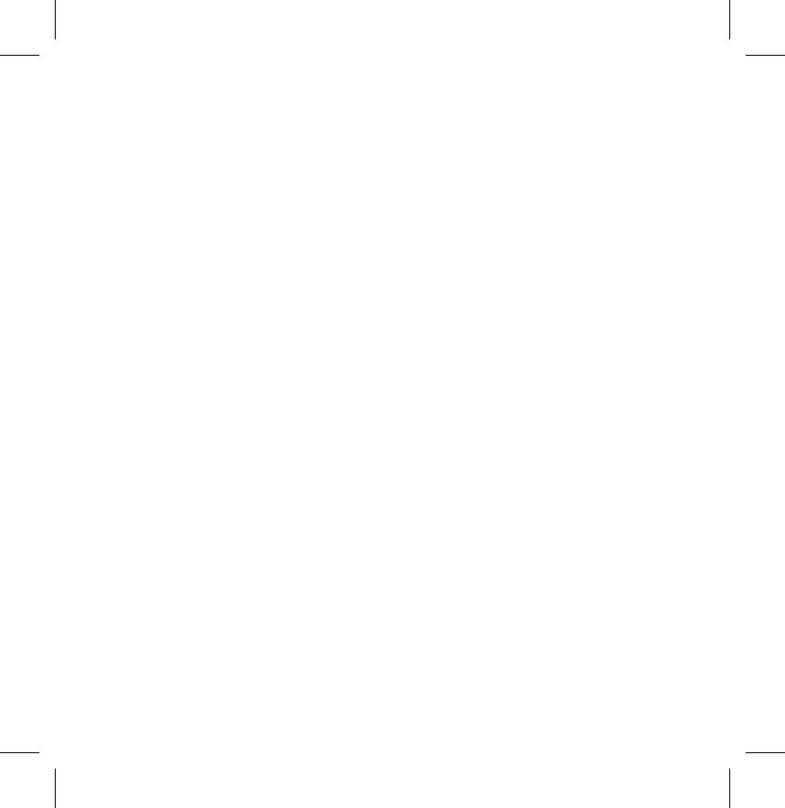